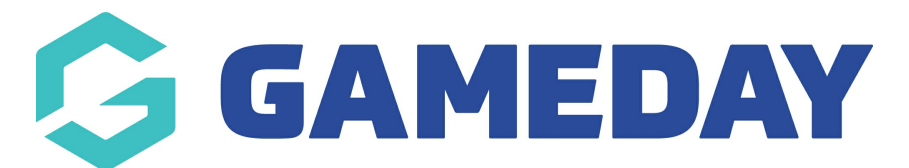

## How do I find a player's match attendance details?

Last Modified on 17/11/2023 12:44 pm AEDT

With GameDay Passport's Match Attendance Tracking feature, administrators can scan a QR Code or manually mark a member as having attended a particular match.

This data can then be accessed and reported on through various means across the platform.

## **Member Statistics**

You can find out whether a member attended a specific match on their member record by following the steps below:

1. On your Passport dashboard, click Members > LIST MEMBERS

| G           | GAMEDAY 💪               |
|-------------|-------------------------|
| Gan<br>Asso | neDay Passport Training |
|             | Dashboard               |
| 288         | Members 🔺               |
|             | List Members            |
|             | Duplicate Resolution    |
|             | Member Rollover         |
|             | Transfer Member         |
|             | Card Printing           |
|             | Player League Stats     |
|             | Injuries                |
|             | List Accreditations     |
| Ţ           | Competitions •          |
|             | Clubs •                 |
| ~~~         |                         |
| 229         |                         |
| Memb        | ers Teams Clubs Comps   |

2. Click the magnifying glass to  $\ensuremath{\textbf{VIEW}}$  the relevant member

| Memb  | AD         mbers in Association       Help         View Member Profile Portal (NEW |                              |                          |               |              |                           |  |  |  |
|-------|------------------------------------------------------------------------------------|------------------------------|--------------------------|---------------|--------------|---------------------------|--|--|--|
| lf yo | ou are seeing 'Potential Dupl                                                      | licate' in the Active field, | you may need to resolve  | duplicates.   |              |                           |  |  |  |
|       | Showing Family                                                                     | Name Including Season        | Age Group<br>easonAll Ag | e Gr Status   | Member Type  | Gender All Genders        |  |  |  |
|       | Active in Association                                                              | Legal Firstname              | Family name              | Date of Birth | Assigned Gen | Telephone Number (Mobile) |  |  |  |
| ā     |                                                                                    | Reuben                       | Adams                    | 24/01/2010    | Male         |                           |  |  |  |
| ā     |                                                                                    | Tony                         | Allman                   | 16/07/2015    | Male         |                           |  |  |  |
| Ēð    |                                                                                    | Paula                        | Alvarado                 | 17/09/2000    | Female       |                           |  |  |  |
| ā     |                                                                                    | Cecilia                      | Anderson                 | 11/09/2002    | Female       |                           |  |  |  |
| đ     |                                                                                    | Colton                       | Bailey                   | 21/02/2010    | Male         |                           |  |  |  |
| ā     |                                                                                    | Alyssa                       | Baldwin                  | 08/01/2017    | Female       |                           |  |  |  |
| لتط   |                                                                                    | Hunter                       | Barr                     | 22/02/2014    | Female       |                           |  |  |  |
| لتط   |                                                                                    | Callum                       | Barrett                  | 05/06/1991    | Female       |                           |  |  |  |

3. Click **STATISTICS** 

| G            | GAME                       | DAY   | Ģ            |
|--------------|----------------------------|-------|--------------|
| Colt<br>Merr | c <b>on Bailey</b><br>aber |       | ~            |
|              | Dashboard                  |       |              |
| G            | Types                      |       | •            |
| (0H()        | Accreditatio               | ons   |              |
| \$           | Transaction                | S     |              |
|              | Tags                       |       |              |
|              | Medical                    |       | •            |
| ≥lj⊘         | Tribunal                   |       |              |
| Ŕ            | Member His                 | tory  | •            |
| ~~           | Statistics                 |       |              |
|              |                            |       |              |
|              |                            |       |              |
| Memb         | 3 🕜<br>ers Teams           | Clubs | ැටු<br>Comps |

4. You will then see a record of whether the member was checked into a specific match in the **Attendance** column

| ayin                              | g Statistics                                                            |                |                |                                   |                  |               |               |                       |            |
|-----------------------------------|-------------------------------------------------------------------------|----------------|----------------|-----------------------------------|------------------|---------------|---------------|-----------------------|------------|
| Seas                              | on Statistics                                                           |                |                |                                   |                  |               |               |                       |            |
|                                   | Season                                                                  | Association    |                | Club                              | Competition      |               |               | Competition Age Group | Attendance |
| ٢                                 | 2020                                                                    | GameDay Passpo | ort Training   | GameDay Passport Training         |                  |               |               | Age 19                | 0          |
|                                   | 2022/2023 Summer                                                        | GameDay Passpo | ort Training   | Bears                             | 2023/24 Summer C | ompeti        | tion          | Age 10                | 1          |
|                                   |                                                                         |                |                |                                   |                  |               |               |                       |            |
| dd Ba<br>Care                     | se Career Stats Recc<br>er Statistics<br>ation                          | ord            | Comp           | Club                              |                  | м             | G             | Last                  |            |
| dd Ba<br>Care<br>Associ:<br>GameD | se Career Stats Recc<br>er Statistics<br>ation<br>lay Passport Training | <u>ord</u>     | Comp<br>Age 19 | Club<br>GameDay Passport Training |                  | <b>M</b><br>0 | <b>G</b><br>0 | Last                  |            |

## Match Players Report

You can report on attendance data using the **Match Players** report outlined in the steps below:

1. In your Passport dashboard, click **REPORTS** 

| G           | GAMEDAY                 | G |
|-------------|-------------------------|---|
| Gan<br>Asso | neDay Passport Training |   |
|             | Dashboard               |   |
| 288         | Members                 | • |
| Ţ           | Competitions            | • |
| <b>A</b>    | Clubs                   | • |
| 22          | Teams                   |   |
| <u>600</u>  | Communications          |   |
|             | Registrations           | • |
|             | Programs                | • |
| Ø           | Reports                 |   |
|             | GameDay View            | • |

2. Click the **COMPETITION** category

| Reports Help  |  |  |  |  |  |
|---------------|--|--|--|--|--|
| Dashboard     |  |  |  |  |  |
| Admin Reports |  |  |  |  |  |
| Clearances    |  |  |  |  |  |
| Clubs         |  |  |  |  |  |
| Competition   |  |  |  |  |  |
| Contacts      |  |  |  |  |  |
| Courtside     |  |  |  |  |  |
| Finance       |  |  |  |  |  |
| Members       |  |  |  |  |  |
| Team App      |  |  |  |  |  |
| Teams         |  |  |  |  |  |
| Tribunal      |  |  |  |  |  |
|               |  |  |  |  |  |

3. Find the Match Players report and click **CONFIGURE** 

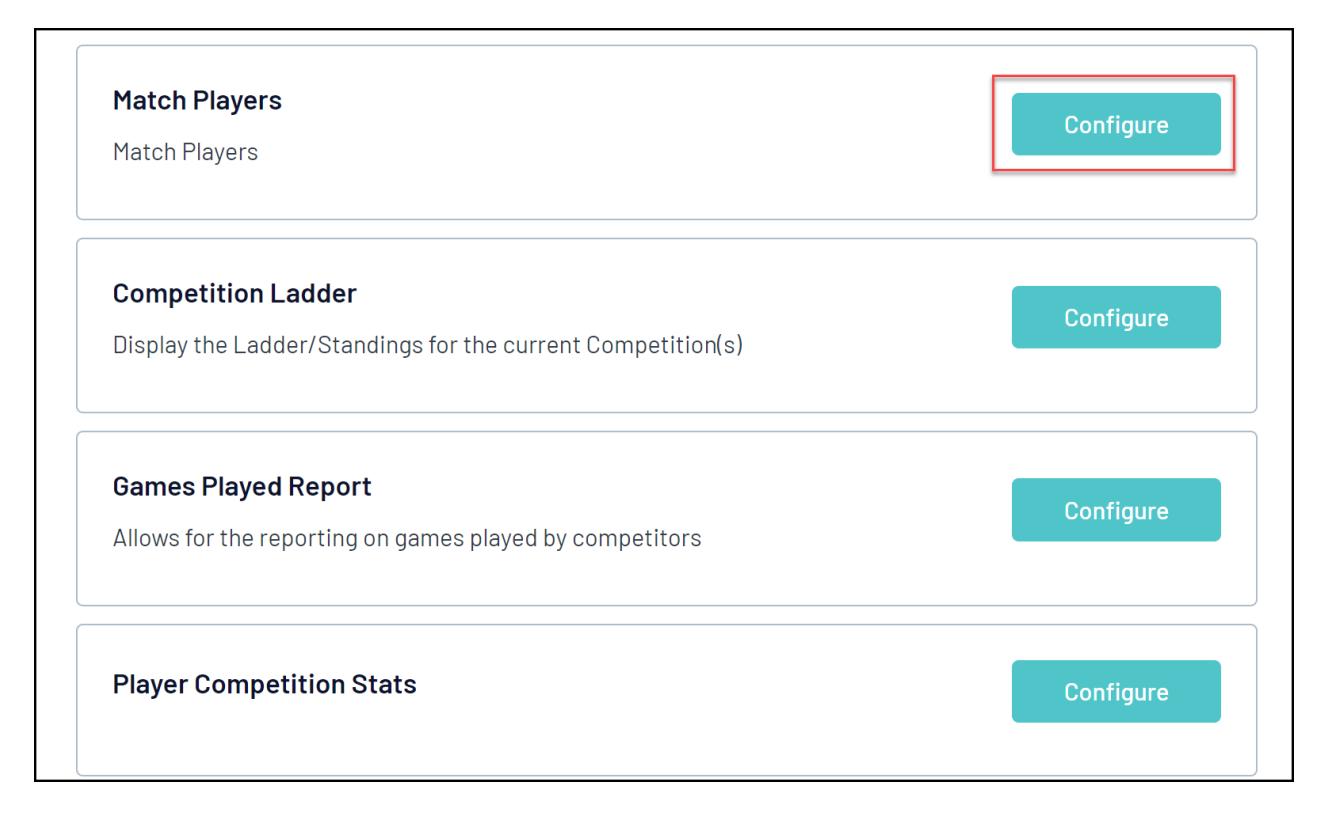

4. In the left-hand fields list, you can select the following fields to indicate each player's attendance:

- Match Day Attendance: Shows whether the player attended the specific match (Yes/No)
- Match Day Attendance Date/Timestamp: Shows the date and time that the player was checked into the match

| GAMEDAY G                                | Q s | Search ttl                                         | 📾 🤀 🙆 🤨 🜲 🌣 😰                                                                                                    |
|------------------------------------------|-----|----------------------------------------------------|----------------------------------------------------------------------------------------------------|
| GameDay Passport Training<br>Association |     | Date of Birth                                      | Secondary sort by None Ascending                                                                                                    |
| (                                        | <   | Team Name of Player                                |                                                                                                    |
| Dashboard                                |     | Match Date/Time                                    | Report Output                                                                                                    |
| And Members •                            |     |                                                    | Choose how you want to receive the data from this report.                                                                                                    |
| 요 Competitions •                         |     | + Home Team Name                                   | Display     Open the report for viewing     Display     Display     Displ |
| 📮 Clubs 🔹                                |     | <table-cell-rows> Away Team Name</table-cell-rows> | on the screen. another product. Select format below. Report Format Tab Dolimited                                                                                                    |
| Market Teams                             |     | Player Number                                      | Email Address                                                                                                    |
| Dommunications                           |     | Did Not Play                                       |                                                                                                    |
| 🖉 Registrations 🔹                        |     | Match Day Attendance                               | Run Report                                                                                                    |
| Programs •                               |     | Match Day Attendance     Date/Timestamp            | Saved Reports                                                                                                    |
| 🕒 Reports                                |     |                                                    | Save                                                                                                    |
| GameDay View 🔹                           |     |                                                    |                                                                                                    |
|                                          |     |                                                    |                                                                                                    |

5. Add your desired fields, then click **RUN REPORT** 

| Match Date/Time                        | Filter : | Remove 😑 |
|----------------------------------------|----------|----------|
| Home Team Name                         | Filter : | Remove 😑 |
| Away Team Name                         | Filter : | Remove 😑 |
| Match Day Attendance                   | Filter : | Remove 😑 |
| Match Day Attendance<br>Date/Timestamp | Filter : | Remove 😑 |
| Run Report                             |          |          |

Your attendance data will then be displayed if the player has been checked into the relevant match.

|            | Ma          | tch Pla       | iyers            |                |                |                      |                                     |
|------------|-------------|---------------|------------------|----------------|----------------|----------------------|-------------------------------------|
| First name | Family Name | Date of Birth | Match Date/Time  | Home Team Name | Away Team Name | Match Day Attendance | Match Day Attendance Date/Timestamp |
| Colton     | Bailey      | 21/02/2010    | 06/09/2023 07:00 | Bulldogs       | Bears Seniors  | Yes                  | 31/08/2023 14:45                    |
| Colton     | Bailey      | 21/02/2010    | 01/01/2024 07:00 | Bears Seniors  | Demons         | Yes                  | 31/08/2023 08:23                    |
| Eric       | Burt        | 26/03/1981    | 01/01/2024 07:00 | Bears Seniors  | Demons         | Yes                  | 31/08/2023 08:23                    |
| Rhona      | Evans       | 17/06/2001    | 01/01/2024 07:00 | Bears Seniors  | Demons         | Yes                  | 31/08/2023 08:23                    |
| Vernon     | Lloyd       | 25/10/1986    | 01/01/2024 07:00 | Panthers       | Ravens         | No                   |                                     |
| Adam       | Middleton   | 09/02/1988    | 01/01/2024 07:00 | Panthers       | Ravens         | No                   |                                     |
| Joshua     | Neal        | 07/05/1986    | 01/01/2024 07:00 | Panthers       | Ravens         | No                   |                                     |

## **Player Competition Stats Report**

You can report on attendance data using the **Player Competition Stats** report outlined in the steps below:

1. In your Passport dashboard, click **REPORTS** 

| G           | GAMEDAY                 | G |
|-------------|-------------------------|---|
| Gan<br>Asso | neDay Passport Training |   |
|             | Dashboard               |   |
| 288         | Members                 | • |
| Ţ           | Competitions            | • |
| <b>A</b>    | Clubs                   | • |
| 22          | Teams                   |   |
| <u>600</u>  | Communications          |   |
|             | Registrations           | • |
|             | Programs                | • |
| Ø           | Reports                 |   |
|             | GameDay View            | • |

2. Click the **COMPETITION** category

| Reports Help  |  |  |  |  |  |
|---------------|--|--|--|--|--|
| Dashboard     |  |  |  |  |  |
| Admin Reports |  |  |  |  |  |
| Clearances    |  |  |  |  |  |
| Clubs         |  |  |  |  |  |
| Competition   |  |  |  |  |  |
| Contacts      |  |  |  |  |  |
| Courtside     |  |  |  |  |  |
| Finance       |  |  |  |  |  |
| Members       |  |  |  |  |  |
| Team App      |  |  |  |  |  |
| Teams         |  |  |  |  |  |
| Tribunal      |  |  |  |  |  |
|               |  |  |  |  |  |

3. Find the **Player Competition Stats** report and click **CONFIGURE** 

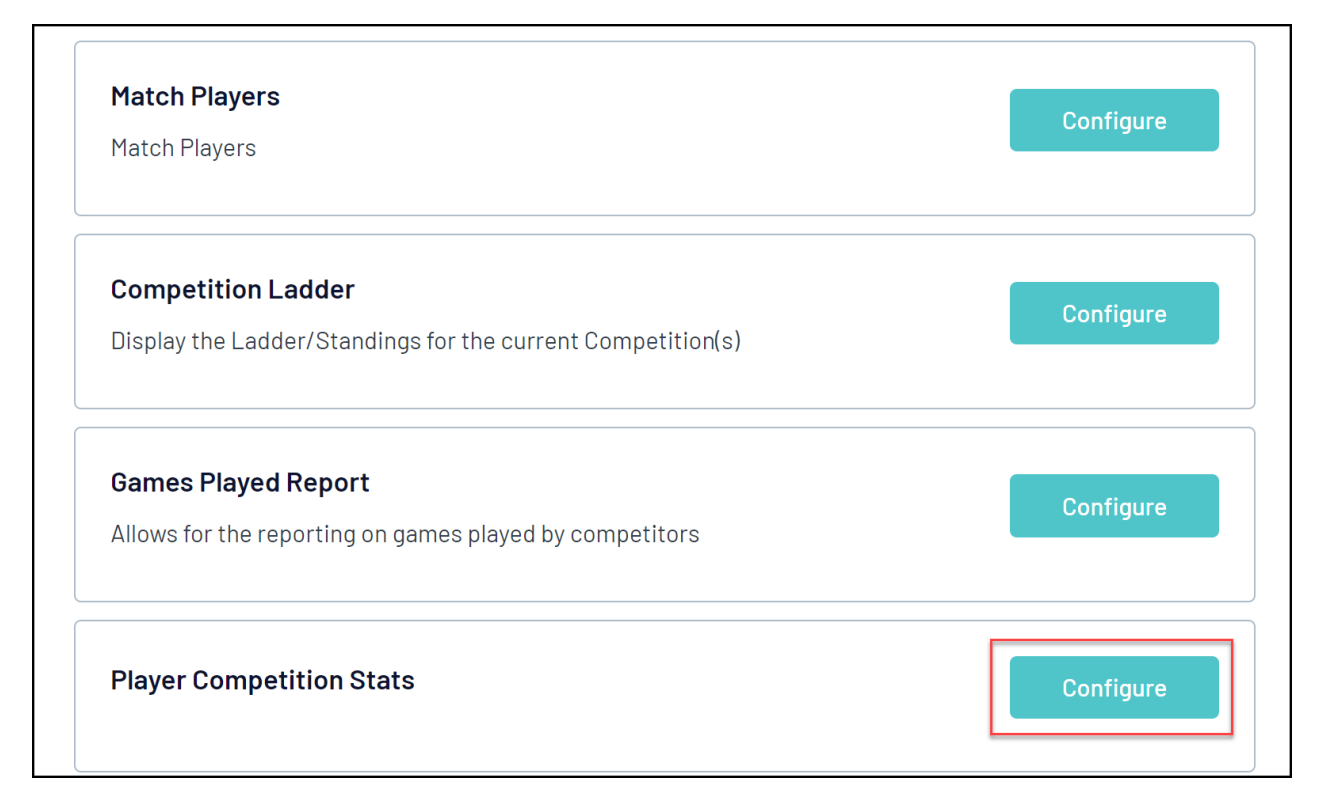

4. In the left-hand fields list, you can select the following fields to indicate each player's attendance:

• Number of Matches Attended : Displays the total number of matches that the player has been checked into.

| Find A Field                 | ~ | Selected Fields        |                     |                |             |
|------------------------------|---|------------------------|---------------------|----------------|-------------|
| Personal Details             | ~ | Run Report             |                     |                |             |
| Statistics                   | ^ | <b>Options</b><br>Show | Unique Records Only | 🔵 Summary Data | All Records |
| • Number of Matches attended |   | Sort by                | National Number     | Ascending      |             |
| Games                        |   | Secondary sort by      | None                | Ascending      |             |
| 🕂 Behinds                    |   | Group By               | No Grouping         |                |             |
| + Kicks Effective            |   |                        |                     |                |             |

5. Add your desired fields, then click RUN REPORT

| Find A Field         | ~ | Selec | ted Fields                    |          |            |
|----------------------|---|-------|-------------------------------|----------|------------|
| Personal Details     | ^ |       | Member ID                     | Filter : | Remove 😑   |
| + National Number    |   |       | First Name                    | Filter   | <br>Damaya |
| Quick Link to record |   |       | First Name                    |          | Remove U   |
| + Member No.         |   |       | Family Name                   | Filter : | Remove 😑   |
| + Active Record      |   |       |                               |          | <br>       |
| Preferred Name       |   |       | Number of Matches<br>attended |          | Remove 😑   |
| Date of Birth        |   | Run   | Report                        |          |            |

Your attendance data will then be displayed if the player has been checked into the relevant match.

|           | PI         | ayer Co     | ompetition Sta             |
|-----------|------------|-------------|----------------------------|
|           |            |             |                            |
| Member ID | First Name | Family Name | Number of Matches attended |
| 21494685  | Colton     | Bailey      | 1                          |
| 21494690  | Porter     | Chase       | 1                          |
| 21494693  | Eric       | Burt        | 1                          |
| 21143972  | Aimee      | Barry       | 0                          |
| 21143974  | Nolan      | Gibbs       | 0                          |